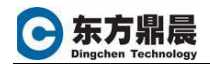

## 如何实现双屏显示画面

iFIX 系统中需要实现双屏显示画面,配置步骤如下:

首先需要对操作系统显示器显示属性进行配置。
 在控制面板->外观和个性化里,显示->连接到外部显示器属性进行设置。

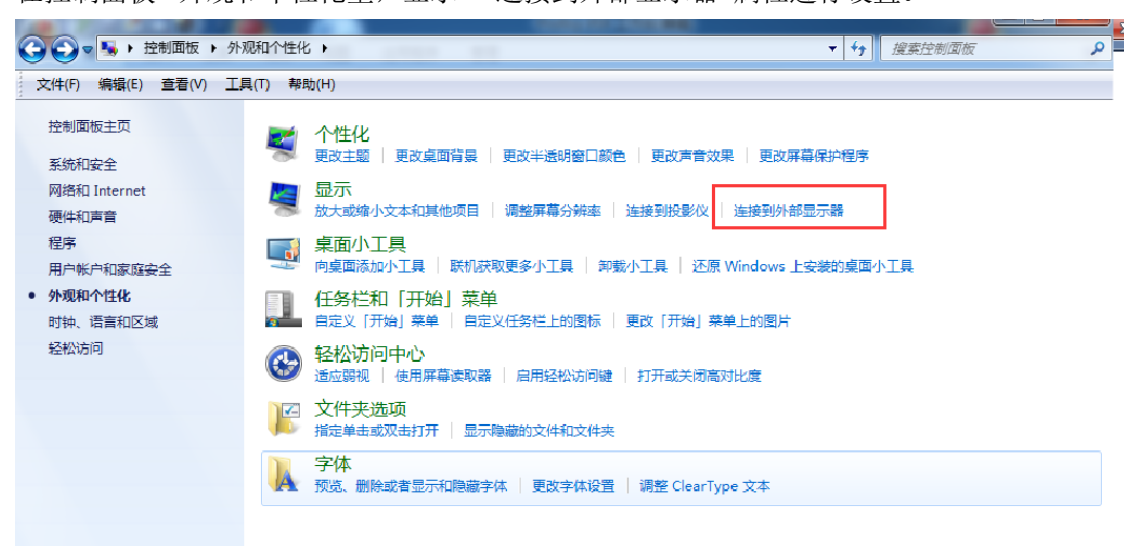

根据双屏显示具体功能需求情况进行"多显示器"参数的选择。 如果需要双屏显示相同的画面,那么"多显示器"参数设置:复制这些显示; 如果需要双屏显示不同的画面,那么"多显示器"参数设置:扩展这些显示。

| 文件(F) 编辑(E) 查看(V) | 工具(T) 帮助(H)                                                                            | 1 2202.000        | -   |
|-------------------|----------------------------------------------------------------------------------------|-------------------|-----|
|                   | 更改显示器的外观                                                                               |                   | ŕ   |
|                   |                                                                                        |                   |     |
|                   | 显示器(5): 1. 移动 PC 显示屏 ▼<br>分辨率(R): 960 × 600 ▼<br>▲ 如果您的分辨率低于 1024 × 768,则屏幕上可能无法容纳某些项。 |                   | E   |
|                   |                                                                                        | 高级设置              |     |
|                   | 法按约规想公议(异社 2 上亚)(第四                                                                    |                   |     |
| 🤣 🖉 🔝             |                                                                                        | сн 🚎 🕐 🕇 🔺 🔥 🐀 16 | :17 |

同时,显示的位置可以通过拖拉显示调整,从横向并排的调整为竖向上下位置型。

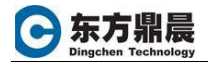

|                   |                                                         | · · · · · · · · · · · · · · · · · · · |   |
|-------------------|---------------------------------------------------------|---------------------------------------|---|
| 文件(F) 编辑(E) 查看(V) |                                                         | · // IRBRIT WHAVE                     |   |
|                   | 更改显示器的外观                                                | 检测(C)<br>详明(I)                        | E |
|                   | □使它成为我的主显示器(K)                                          | 高级设置                                  |   |
|                   | 连接到投影仪 (也可按住 聲 键并点击 P)<br>放大或编小文本和其他项目<br>我应该选择什么显示器设置? |                                       |   |

2. 显示器设置好后,接下来需要在 IFIX 工作台的用户首选项里进行设置。

|                                                                                                    |           | Proficy iFIX 工作台(编辑)                                                                                                    | - • × |
|----------------------------------------------------------------------------------------------------|-----------|----------------------------------------------------------------------------------------------------|-------|
| 首页 插入 工具 格式 视图                                                                                                    | 图 应用程序 管理 |                                                                                                    | •     |
| 必 剪切         ジ         ジ         ジ           私路         13         复制         切換至运行 Visual Basic           小回 复制为位图         小原石市         小原石市                                                                                                    | □ 全屏      | <ul> <li>☑ 画面</li> <li>⑦ 撤销</li> <li>× 删除</li> <li>3 调度</li> <li>分 查找和替换</li> <li>· · · · · · · · · · · · · · · · · · ·</li></ul> |       |
|                                                                                                    |           |                                                                                                    |       |
| FIX<br>中<br>FIX<br>中<br>FIX配方<br>日<br>Globals<br>中<br>I/O驱动器<br>中<br>安全<br>日<br>一<br>報助和信息<br>一<br>服務<br>長<br>長<br>一<br>服務<br>日<br>一<br>正<br>の<br>医<br>一<br>一<br>報助和信息<br>一<br>一<br>服務<br>長<br>一<br>一<br>服務<br>一<br>一<br>服務<br>一<br>一<br>服務<br>一<br>一<br>服務<br>一<br>一<br>服務<br>一<br>一<br>一<br>一<br>一<br>一<br>一<br>一<br>一<br>一<br>一<br>一<br>一 |           | <u>■</u> 栏                                                                                                    |       |

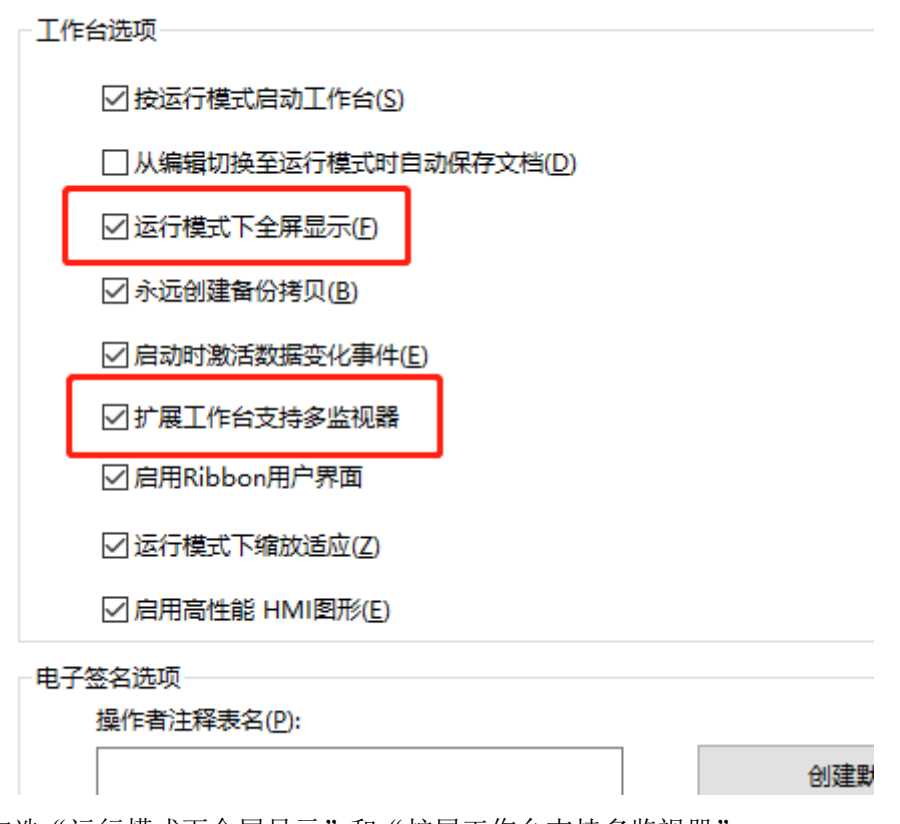

注意: 勾选"运行模式下全屏显示"和"扩展工作台支持多监视器"。

3. 最后开发画面。

以画面中按钮打开两幅画面举例。 Test\_pic.grf 画面里只放了一个按钮,点击按钮打开两幅画面,注意 openpicture 函数里 指定打开画面的位置。 Private Sub CommandButton1\_Click() ClosePicture "test\_pic.grf" OpenPicture "ChartGroupDemo.grf", "", "0", "0" OpenPicture "test\_ih.grf", "", "0", "100"

```
End Sub
```

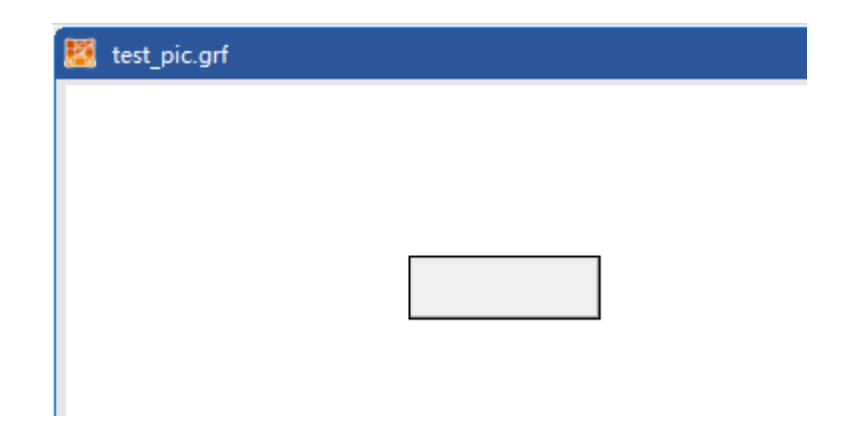

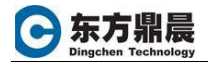

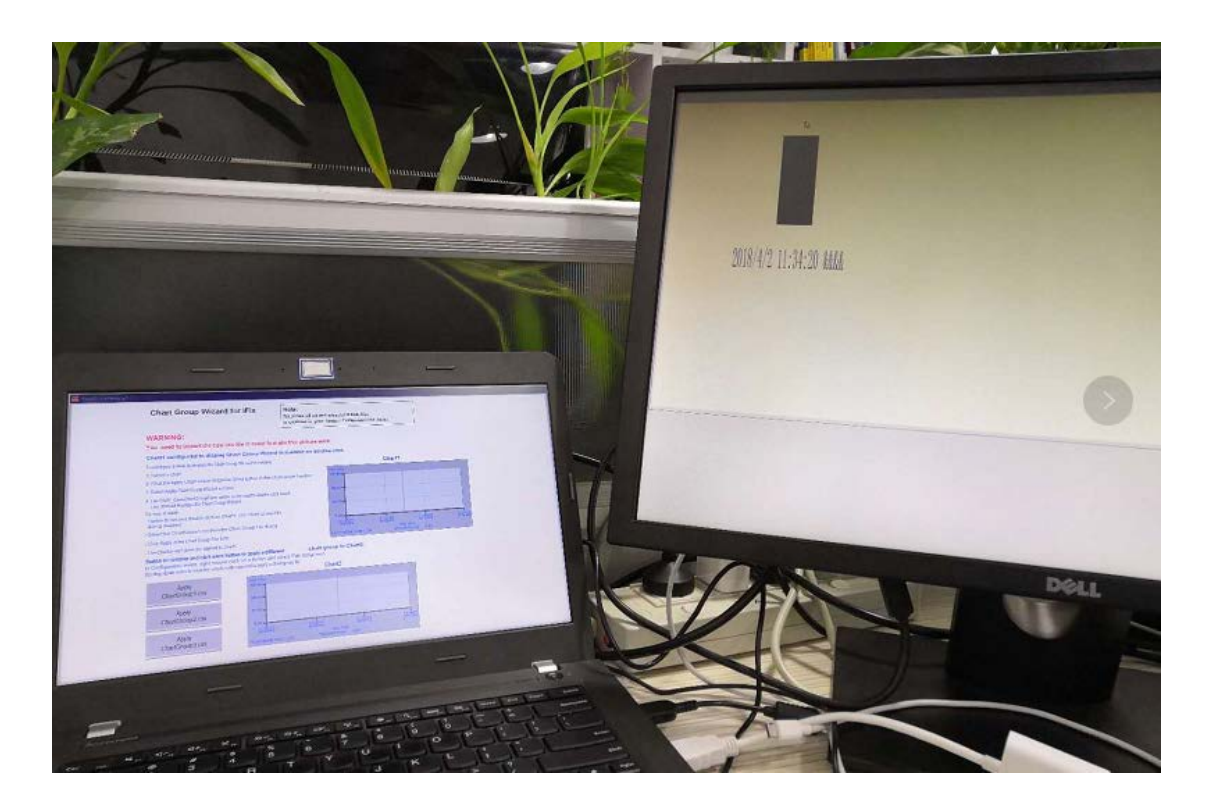